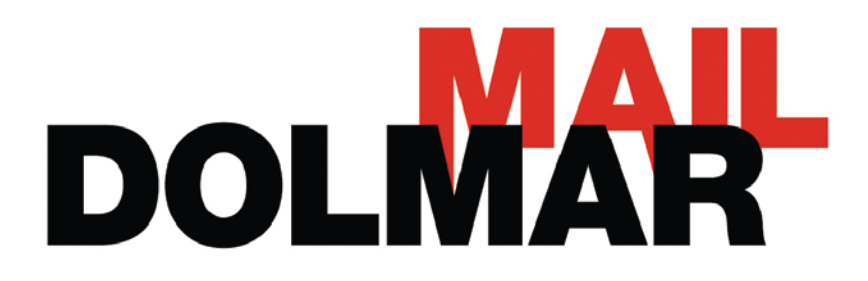

\_\_\_\_\_

# Aanpassingen Dolmar bestelmodule

# Maart 2013

De Webshop is bereikbaar via de bekende manier in de dealermodule, maar is nu geïntegreerd op dezelfde manier als de weergave van dolmar.nl, zodat zoeken vanzelfsprekend wordt.

Wanneer je gebruik wil maken van de bestelmodule ga je naar <u>www.dolmardealer.nl</u>. Je logt daar op de bekende manier in en klikt op Webshop. Daar zal al snel duidelijk worden dat het een en ander is veranderd. Onderstaand gaan we je uitleggen wat er veranderd is en hoe het precies werkt. Het eerste deel bestaat vooral uit visuele aanpassingen, het laatste deel uit de bestelprocedure.

Vragen of suggesties? Neem contact op met uw accountmanager.

\_\_\_\_\_

| Bestellen       Vandag maandag 25 maa         Vebstrop       Cestellormwier Olie         Reparatieservice       Maart         9 gestellormwier Olie       Valdag maandag 25 maa         1 Gestellormwier Olie       Maart         2 Gestellormwier Olie       Maart         2 Gestellormwier Olie       Valdag maandag 25 maa         9 Gestellormwier Olie       Maart         9 Gestellormwier Olie       Valdag maandag 26 maa         9 Gestellormwier Olie       Valdag maandag 26 maa         9 Gestellormwier Olie       Valdag maandag 26 maa         9 Gestellormwier Olie       Valdag maandag 26 maa         9 Gestellormwier Olie       Valdag maandag 26 maa         9 Gestellormwier Olie       Valdag maandag 26 maa         9 Gestellormein Olie       Valdag maandag 26 maa         9 Gestellormein Olie       Valdag maandag 26 maa         9 Gestellormein Olie       Valdag maandag 26 maa         9 Gestellormein Olie       Valdag maandag 26 maa         9 Gestellormein Olie       Valdag maandag 26 maa         9 Gestellormein Olie       Valdag Maandag 26 maa         9 Gestellormein Olie       Valdag Maandag 26 maa         9 Gestellormein Olie       Valdag Maandag 26 maa         9 Gestellormein Olie       Valdag Maandag 26 maa                                                                                                    | Bestellen   Wethan   Centerformuler One   Reparatieservice   Operatieservice   Operatieservice   Operatieservice   Operatieservice   Operatieservice   Operatieservice   Operatieservice   Operatieservice   Operatieservice   Operatieservice   Witchel service   Productschapkanties   Operatieservice   Witchel service   Productschapkanties   Witchel service   Operatieservice   Witchel service   Operatieservice   Witchel service   Operatieservice   Witchel service   Operatieservice   Witchel service   Operatieservice   Witchel service   Operatieservice   Witchel service   Operatieservice   Witchel service   Operatieservice   Witchel service   Operatieservice   Witchel service   Operatieservice   Witchel service Witchel service Operatieservice Operatieservice Operatieservice Operatieservice Operatieservice Operatieservice Operation Operation Operation Operation Operation Operation Operation Operation Operation Operation Operation Operation Operation Operation Operation Operation Operation Operation Operation Operation Operation Operation Operation Operation Operation Operation Operation Operation | dealerweb                                                                                                    |                                                                                                    |
|----------------------------------------------------------------------------------------------------|----------------------------------------------------------------------------------------------------|----------------------------------------------------------------------------------------------------|----------------------------------------------------------------------------------------------------|
| Agarantieservice       9. Garantieservice       9. Garantie | <section-header><section-header><section-header><section-header><section-header><section-header><section-header><section-header><list-item><list-item><list-item><list-item><list-item></list-item></list-item></list-item></list-item></list-item></section-header></section-header></section-header></section-header></section-header></section-header></section-header></section-header>                                                                                                    | Bestellen<br>• Bestelformulier Olie                                                                                                    | Vandaag maandag 25 maart 2013<br>verzenden we orders met<br>orderdatum:<br>Maart                                                                                                    |
| Winkel service         • Headers winkelstelling bestellen         • Promotiemateriaal bestellen         • Displaymateriaal bestellen         • Productschapkaarties                                                                                                    | Winkel service         • Headers winkelstelling bestellen         • Displaymateriaal bestellen         • Displaymateriaal bestellen         • Productschapkaartjes             Media service         • Advertenties         • GroenSDoen downloaden         • Mediadatabank voor o.a. beelden                                                                                                    | Reparatieservice<br>• Garantiebepalingen<br>• Gratis reparatie inzending<br>• Garantieregistratie voor uw klant<br>• Handleidingen<br>• Onderdeeltekeningen | 22                                                                                                    |
| Media service     PC8118DWS Doorslijper 81,0 cc       • Advertenties     • Editate       • Groen&Doen downloaden     • Editate       • Mediadatabank voor o.a. beelden     • Editate                                                                                                    | Advertenties <ul> <li>GroenDoen downloaden</li> <li>Mediadatabank voor o.a. beelden</li> </ul> <ul> <li>Post new</li> <li>Bit met</li> <li>Bit met</li></ul>                                                                                                    | Winkel service<br>• Headers winkelstelling bestellen<br>• Promotiemateriaal bestellen<br>• Displaymateriaal bestellen<br>• Productschapkaartjes             |                                                                                                    |
|                                                                                                    | Miin account Winkelwagen Gebruikersbeheer                                                                                                    | Media service<br>• Advertenties<br>• Groen&Doen downloaden<br>• Mediadatabank voor o.a. beelden                                                             | PC8116DWS Doorslijper 81,0 cc  Machine  PC8116D  PC81160  PC81160  PC8116  PC8116 PC8116 PC8116  PC8116 PC8116 PC8116 PC8116 PC8116 PC8116 PC8116 PC8116 PC8116 PC8116 PC8116 PC8116 PC8116 PC8116 PC8116 PC8116 PC8116 PC8116 PC8116 PC8116 PC8116 PC8116 PC8116 PC8116 PC8116 PC8116 PC8116 PC8116 PC8116 PC8116 PC8116 PC8116 PC8116 PC8116 PC8116 PC8116 PC8116 P |

| wind machinesaccessone  |      | anna acarci       |       |         |
|-------------------------|------|-------------------|-------|---------|
| trefwoord / modelnummer | vind | plaats / postcode | route | contact |

#### Weergave Machines - Handleidingen - Onderdeeltekeningen

Op Dolmar.nl waren de weergaves bij machines, handleidingen en onderdeeltekeningen allemaal anders. Onnodig natuurlijk. We hebben dit aangepast zodat de indeling overal herkenbaar is en dus op dezelfde manier is weergegeven. De weergave is overal gecategoriseerd volgens onderstaande indeling.

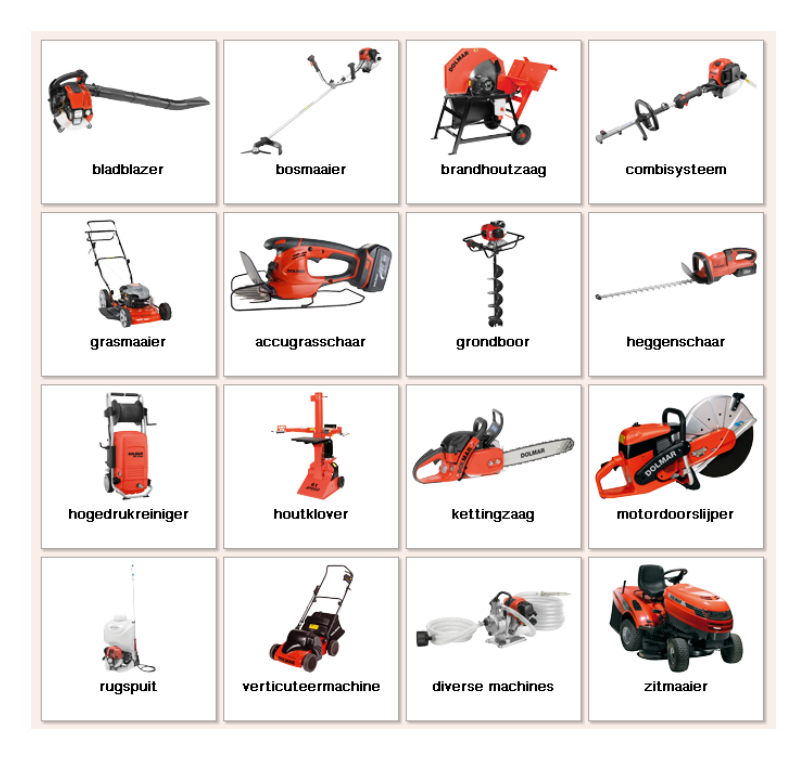

Ook is het voortaan mogelijk om onderdelen te zoeken in de standaard zoekfunctie op dolmar.nl zonder prijzen, en op dolmardealer.nl met de bijbehorende prijs.

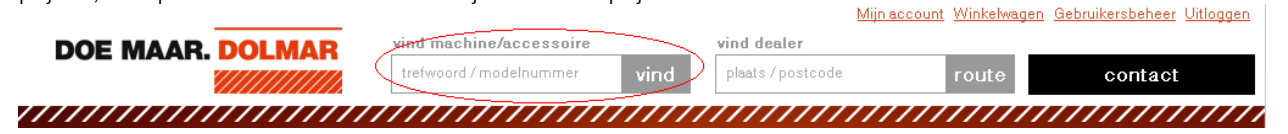

# Bestellen vanuit productoverzicht

Heb je een product geselecteerd dan kun je deze nu ook bestellen in het productoverzicht door op de bestelknop te drukken. Je krijgt vervolgens de keuze om verder te winkelen of naar je winkelwagen te gaan. Het voordeel is hierbij dat je niet eerst terug moet gaan naar de bestelmodule en daar het artikelnummer in te voegen. Je kunt dit dus direct doen wanneer je met een klant in gesprek bent.

| B252.4 4-takt bladblazer 24                                                                              | ,5 cc                                                                                                    |                 |                      |            |
|----------------------------------------------------------------------------------------------------|----------------------------------------------------------------------------------------------------|-----------------|----------------------|------------|
|                                                                                                    | Gebruikersvoordelen<br>Stil, krachtig en zuinig door moderne 4-takt motor.<br>Vlotte start door opvoerpomp.<br>Geschikt voor Euro 95 loodvrije benzine.<br>Ook leverbaar met een zuigset voor het opruimen van<br>bladeren (PB252, 4V).<br>Standaard geleverd met een platte blaasmond voor het<br>bladen van net bladeren |                 |                      |            |
|                                                                                                    | Technis                                                                                                    | che specifica   | ties                 |            |
|                                                                                                    | Inhoud bra                                                                                                    | ndstoftank      | 0,51                 |            |
|                                                                                                    | Cilinderinh                                                                                                    | oud             | 24,5 cc              |            |
|                                                                                                    | Opvoerpon                                                                                                    | np              | ja                   |            |
|                                                                                                    | Netto gewi                                                                                                    | cht             | 4,4 kg               |            |
|                                                                                                    | Type motor                                                                                                    | r               | 4-takt               |            |
|                                                                                                    | Vermogen                                                                                                    |                 | 0,81/1,1 kW/ph       | (DIN)      |
| $\oplus$                                                                                                 | Geluidsdru                                                                                                    | Ikniveau        | 89,3 dB(A)           | · ·        |
| ~                                                                                                    | Vibratie a <sub>h</sub>                                                                                                    |                 | 9,3 m/s <sup>2</sup> |            |
|                                                                                                    | Luchtvolun                                                                                                    | ne              | 606                  |            |
|                                                                                                    | Luchtsnelh                                                                                                    | neid blazen     | 65 m/sec             |            |
| ASIS                                                                                                    | Accesso                                                                                                    | oires / verbru  | ikersartikele        | n          |
| _                                                                                                    | Standaard                                                                                                    | Vlakke blaasmon | d                    | 6659501100 |
| €220 _                                                                                                   | Standaard                                                                                                    | Combisleutel    | -                    | 6909059000 |
| 553,-                                                                                                    | Optioneel                                                                                                    | Bladzuigset     |                      | 195283-6   |
| Trag over deze machine? Stel hem<br>tandleiding<br>underdeleninformatie<br>rint giplaykaart<br>tergelijk |                                                                                                    | -               |                      |            |

Het is inmiddels ook mogelijk om direct producten toe te voegen in de winkelwagen, zonder dat je moet zoeken binnen de productcategorieën.

Dit kan eenvoudig vanuit de winkelwagen wanneer je het artikelnummer al weet(zie 2<sup>e</sup> afbeelding hieronder). Deze functie is verbeterd ten opzichte van de oude versie doordat je nu niet eerst iets in je winkelwagen moet stoppen vanuit de Webshop. Je kunt nu rechtstreeks naar de winkelwagen en direct invoeren. De link naar de winkelwagen staat altijd rechtsboven in de header.

| 6       | DOE MAAR. DOLMAR                                                     | vind machine/accessoire<br>trefwoord / modelnummer vin | Mijn<br>vind dealer<br>d plaats / postcode | account Winkelwageo Gebruikersbeheer Uitl               | oggen   |
|---------|----------------------------------------------------------------------|--------------------------------------------------------|--------------------------------------------|---------------------------------------------------------|---------|
|         |                                                                      | home                                                   | ,,,,,,,,,,,,,,,,,,,,,,,,,,,,,,,,,,,,,,,    |                                                         |         |
| ope     | stap 1: mijn bestelling                                              |                                                        | /                                          |                                                         | ope     |
| en menu | Stap 1: Mijn bestelling ▶ Stap 2: N                                  | 1ijn gegevens 🕨 Stap 3: Verzendmethoo                  | le 🕨 Stap 4: Bevestiging                   |                                                         | en menu |
|         | <b>Direct een artikel toevoegen op bas</b><br>U winkelwagen is leeg. | s van het trefwoord/modelnummer                        |                                            | Stap 1: Mijn bestelling<br>U winkelwagen is leeg        | K       |
| L       | Verder winkelen Historische or                                       | ders                                                   |                                            | Stap 2: Mijn gegevens<br>Geen gegevens nog opgegeven.   |         |
| L       |                                                                      |                                                        |                                            | Stap 3: Verzendmethode<br>Geen verzendmethode opgegeven |         |
| L       |                                                                      |                                                        |                                            | Stap 4: bevestiging<br>Controle en bevestigen.          |         |
|         |                                                                      |                                                        |                                            |                                                         | 1       |

### Weten wat je echt betaalt.

Je bent samen met een klant in de webshop aan het zoeken naar een aantal artikelen. De klant wil graag weten wat de kosten zijn van de artikelen samen. Uiteraard is het dan niet prettig wanneer een klant de inkoopprijzen ziet of dat je de artikelen afzonderlijk van elkaar moet optellen (niet in één overzicht).

Daarop hebben de bestelmodule aangepast. Standaard staan hier voortaan de verkoopprijzen exclusief BTW. Echter, wanneer je op de <sup>10</sup> button klikt, krijg je te zien wat de inkoopprijs exclusief BTW is. Zo kun je klanten rustig mee laten kijken indien noodzakelijk.

| Stap 1: Mijn                                                                                             | bestelling ▶ Stap 2: Mijn gegevens ▶ Stap 3: | Verzendmetho | de 🕨 Stap 4: | : Bevestiging |   |                                                                                 |
|----------------------------------------------------------------------------------------------------|----------------------------------------------|--------------|--------------|---------------|---|---------------------------------------------------------------------------------|
| Direct een ar                                                                                            | ikel toevoegen op basis van het trefwoord/mo | delnummer:   |              |               |   | Stap 1: Mijn bestelling                                                         |
| Artikel                                                                                                  | Omschrijving                                 | Prijs        | Totaal       | Aantal        |   | De volgende producten zijn besteld.                                             |
| 988000197                                                                                                | Veiligheidsbril donker                       | € 19,00 🔞    | € 19,00      | 1             | 1 | <ul> <li>PM-5165S3: Grasmaaier 51 cm</li> <li>0640040: Kachastal ast</li> </ul> |
| PM-516583                                                                                                | Grasmaaier 51 cm                             | € 840,00 🔞   | € 840,00     | 1             | 1 | <ul> <li>3640810: Koolborstel set</li> </ul>                                    |
| 3640810 Koolborstel set €215,00 1 €215,00 1 €215,00                                                      |                                              |              |              |               |   |                                                                                 |
| Totaal exclusief BTW € 1.074,00 N Geen gegevens nog opgegeven.                                           |                                              |              |              |               |   |                                                                                 |
| Wijzigingen opslaan Eigen artikel toevoegen Netto prijs exclusief BTW: € 1.074,00 Stap 3: Verzendmethode |                                              |              |              |               |   |                                                                                 |
| Eigen referentie: Geen verzendmethode opgegeven                                                          |                                              |              |              |               |   |                                                                                 |
|                                                                                                    |                                              |              |              |               |   |                                                                                 |

Note: in bovenstaand voorbeeld zijn inkoop en verkoop hetzelfde omdat het hier een testaccount betreft en hierin geen condities zijn verwerkt.

## Verzendmethode

Het is mogelijk om via verschillende methodes je bestelling te versturen. Rechtstreeks naar de klant, Een zaterdag- of liever een nachtlevering? Dit is allemaal mogelijk. Ook zijn er combinaties mogelijk. In stap 3 van de bestelprocedure kun je jouw gewenste verzendmethode selecteren.

| stap 3. verzendmethode                                                                                                    |                          |                     |                                                                                                    |
|----------------------------------------------------------------------------------------------------|--------------------------|---------------------|----------------------------------------------------------------------------------------------------|
| Stap 1: Mijn bestelling > Stap 2: Mijn gegevens > Verzendmethode Standaard Direct Delivery Nacht levering Expresse Standaard Expresse Standaard Expresse Standaard Expresse Standaard zaterdaglevering Standaard zaterdaglevering Zaterdaglevering i.c.m. Direct Delivery Terug Verder | Stap 3: Verzendmethode 🕨 | Stap 4: Bevestiging | Stap 1: Mijn bestelling         De volgende producten zijn besteld:         988000197: Veiligheidsbril donke         PM-5165S3: Grasmaaier 51 cm         3640810: Koolborstel set         Stap 2: Mijn gegevens         Geslacht       Man         Voorletters       P         Achternaam Vincent       BedrijfsnaamMakita Nederland B.V.         Adres       Park Forum 1101         Postcode       \$657HK         Woonplaats       EINDHOVEN         Telefoon       040-2064040         Emailadres       p.vincent@makita.nl |
|                                                                                                    |                          |                     | Stap 4: bevestiging<br>Controle en bevestigen.                                                                                                    |

# Opmerking toevoegen aan bestelling

In het verleden werd er vaak via het veld 'eigen artikelen toevoegen' een opmerking geplaatst. Bijvoorbeeld wanneer de bestelling later verzonden moest worden. Voor het gemak hebben we daarom een veld voor opmerkingen toegevoegd zodat het mogelijk is om belangrijke opmerkingen te maken.

| stap 4: bevestiging |  |
|---------------------|--|
|                     |  |

Stap 1: Mijn bestelling 🕨 Stap 2: Mijn gegevens 🕨 Stap 3: Verzendmethode 🕨 Stap 4: Bevestiging

Contoleer of alle gegevens juist zijn voordat u uw bestelling bevestigd.

| Artikel          | Omschrijving           | Prijs   | Totaal  | Aantal |
|------------------|------------------------|---------|---------|--------|
| 988000196        | Veiligheidsbril helder | € 19,00 | € 19,00 | 1      |
| Verzendkosten    |                        |         | € 6,00  |        |
| Totaal exclusie  | f BTW                  |         | € 25,00 |        |
| Referentie       |                        |         |         |        |
| Eigen referentie | e:                     |         |         |        |
| Opmerking:       |                        |         |         |        |
| Terug Beve       | stigen                 |         |         |        |